## Android 系統連線操作手冊

- 1. 第一次使用請連線至「致理雲端虛擬電腦教室帳號申請系統」,申請使用服務。
- 2. 安裝 View client 程式 (若已安裝 VMware Horizon View Client 請跳至步驟 3):

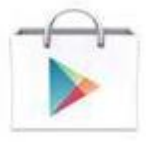

(1) 點選裝置內

Play 商店

(2) 進入後搜尋「VMware Horizon View」,安裝。

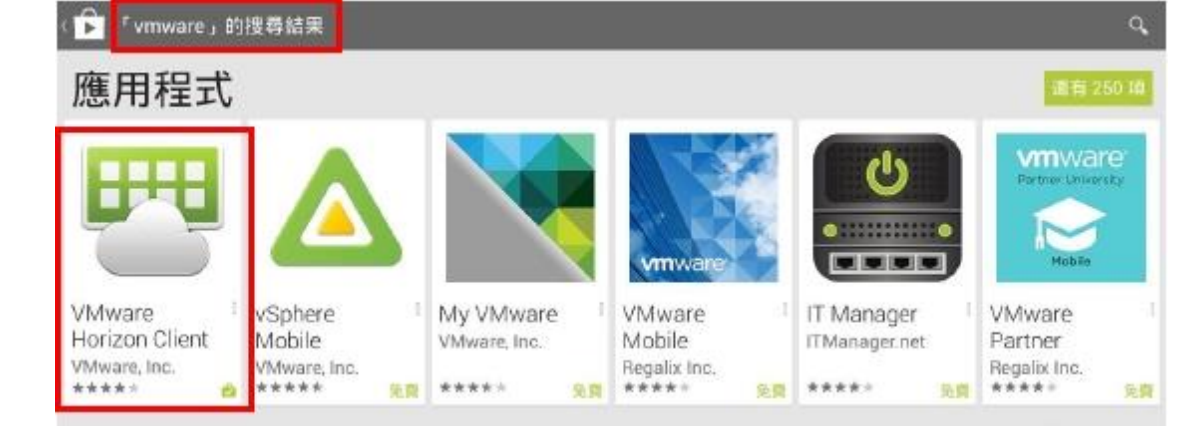

(3) 若因版本問題無法下載,可點選下列安裝: <u>VMware Horizon View Client for Android</u>

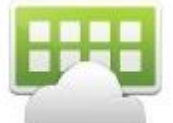

- 3. 點選裝置中 VMware View 圖示。
- 4. 第一次登入時需輸入連線伺服器名稱「cloud. chihlee. edu. tw」後連線,下次登入時則直接登入「cloud. chihlee. edu. tw」即可。

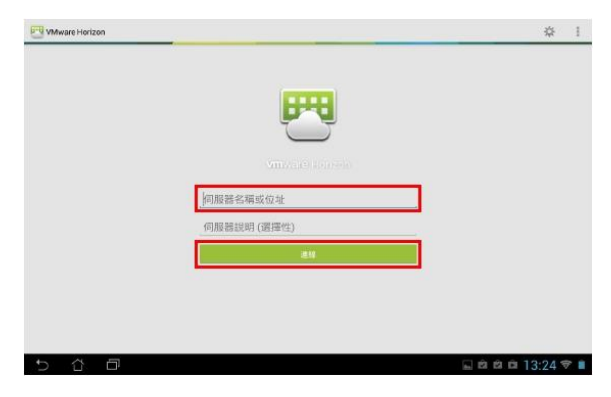

5. 點選「繼續」

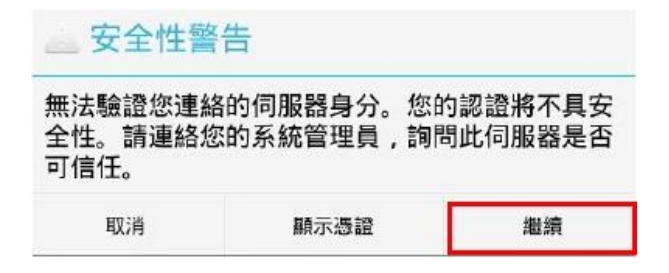

6. 輸入帳號密碼後選「連線」:(帳號、密碼與入口網站相同。)

| 173) 🃀 🚍 🎜 🛛 🕕 💢 🋜 ,ııl 73% 💷 ד+4:33 |
|--------------------------------------|
| WWware Horizon                       |
|                                      |
| <b>vm</b> Ware Horizon               |
| 💿 🔹 https://cloud.chihlee.edu.tw     |
| 輸入您的使用者名稱和密碼 。                       |
| 密碼                                   |
| VD                                   |
| 連線                                   |
| PCoIP                                |

7. 選擇「cloud.chihlee.edu.tw」

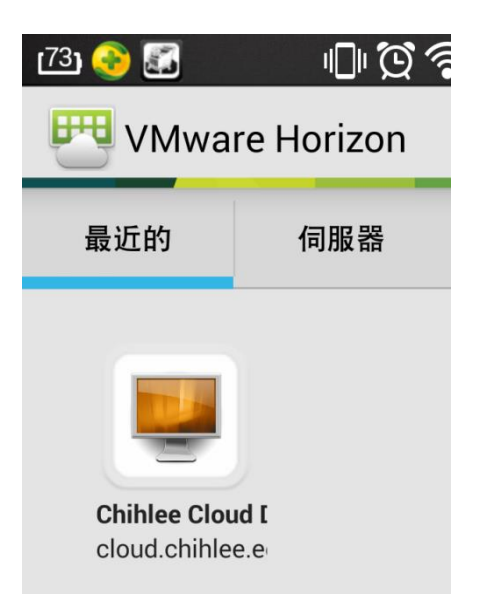

8. 登入後即可開始使用致理雲端虛擬電腦教室的服務

| 25) (72             | 主 📰 🛃 | <b>I () () () ()</b> () () () () () () () () () () () () ()                                                                                              |
|---------------------|-------|----------------------------------------------------------------------------------------------------|
|                     |       | 請勿從事非法行為,請尊重智慧財產權。<br>Please Respect Intellectual Property Rights.                                                                                       |
| 電腦                  | 損作手冊  | <ol> <li>登入系統時,將自動產生一部專屬之虛擬主機。</li> <li>登出、結束離開系統前請務必將個人資料檔案備份好,<br/>上傳至你個人的網路空間(Google雲端硬環、dropbox等)</li> <li>或儲存至隨身碟,否則登出虛擬主機系統後,所有資料檔案將刪除。</li> </ol> |
|                     | 2     | <ol> <li>不使用本虛擬主機時,請務必登出、結束離開系統,<br/>系統無任何動作時,系統將自動於30分鑪後結束離開。</li> </ol>                                                                                |
| Microsoft<br>Office | 資源回收簡 | <ol> <li>使用本虛擬主機時,請注意尊重與保護智慧財產權,<br/>請勿安裝不法軟體,違法者自負相關法律責任。</li> </ol>                                                                                    |
|                     |       | 4. 相關操作說明·請點選桌面上「操作手冊」資料夾。 ●●●                                                                                                    |
|                     |       | 5. 任何使用問題,請洽系統紙路組(分機:1236、1336)                                                                                                    |
| Adobe<br>Master     |       |                                                                                                    |
| 各东市東歐語              |       | 3.100 致理技術學院<br>Data ketikat al Indentage                                                                                                    |
|                     |       | System Administration                                                                                                    |
| <b>1</b>            |       | <ul> <li>● ● ● ● ○ ○ ○ ○ ○ ○ ○ ○ ○ ○ ○ ○ ○ ○ ○ ○</li></ul>                                                                                               |